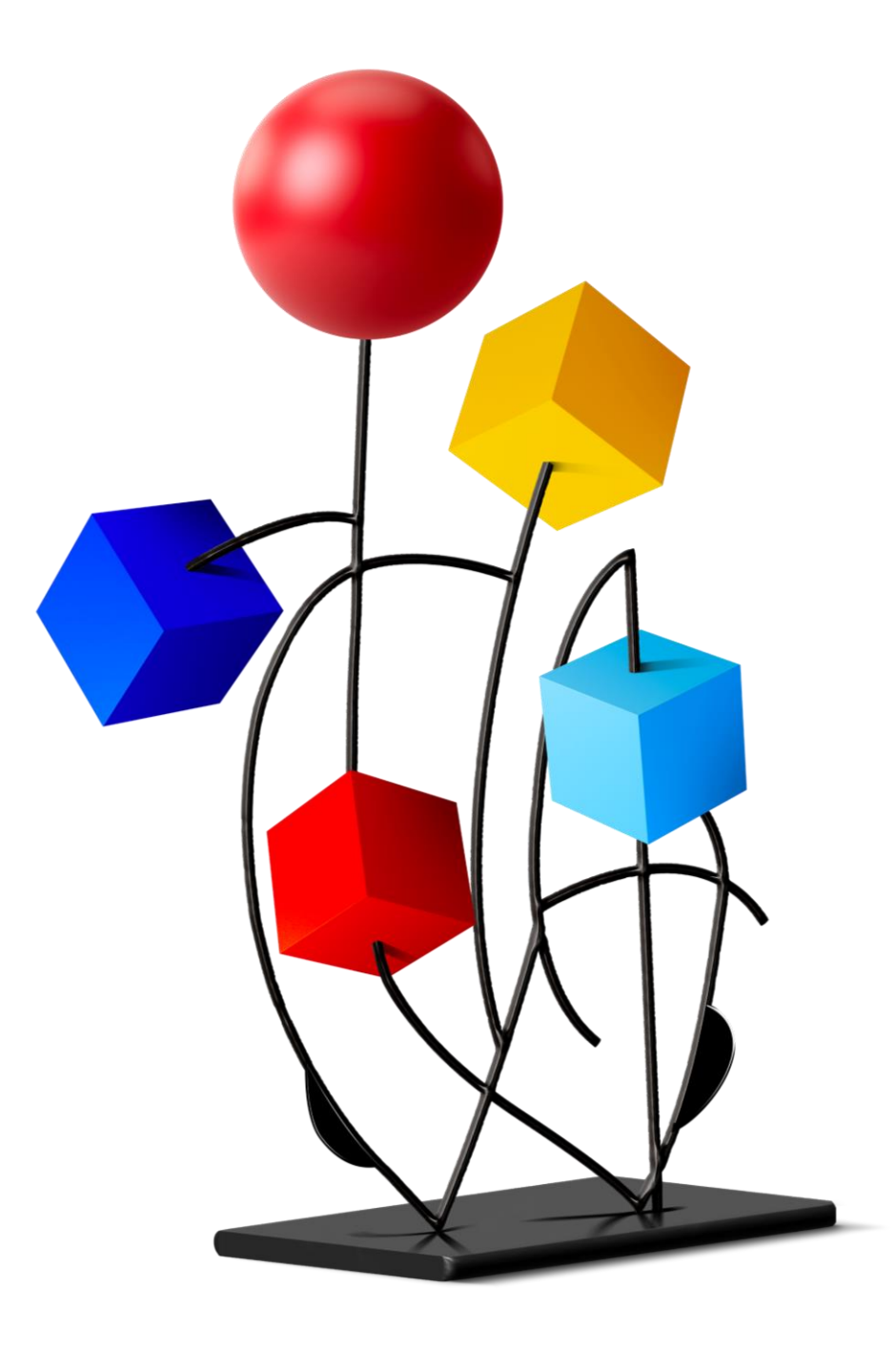

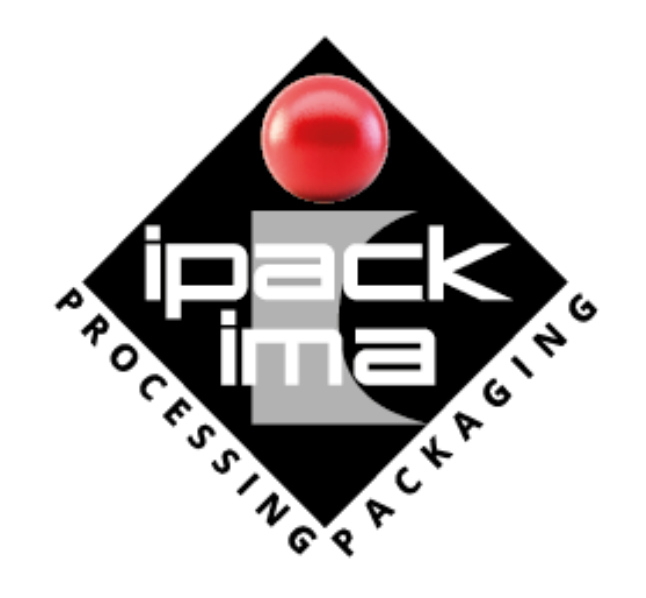

# Guida ai codici SIC Sistema inviti clientela

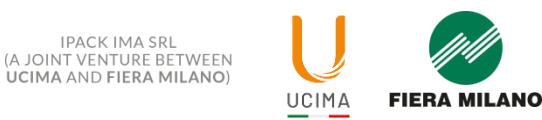

# SIC – SISTEMA INVITI CLIENTELA

**IPACK-IMA** mette a disposizione degli espositori uno **strumento digitale** per la gestione autonoma dell'invio dei **codici invito**, permettendo ai clienti di registrarsi gratuitamente alla manifestazione: il **SIC – Sistema Inviti Clientela**.

Grazie al SIC, potrai:

- ✓ Inviare uno o più codici invito tramite messaggi personalizzati
- ✓ Monitorare i clienti registrati
- ✓ Rinviare i codici a chi non si è ancora iscritto alla fiera

Questa guida ti mostrerà come utilizzare in modo semplice ed efficace questo strumento di promozione.

#### Segui i passaggi e scopri tutti i vantaggi del SIC!

NB: prima dell'invio definitivo, si consiglia di fare una prova inviando un solo codice al proprio indirizzo mail per verificare tutti i passaggi.

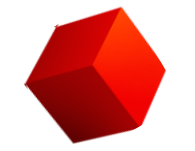

L'espositore riceverà **un'e-mail con i codici invito** assegnati, che potrà inviare ai propri clienti per la registrazione. La mail arriva da **espositori.ipackima@fieramilano.it** e ha il seguente oggetto: **"Ecco il tuo link per utilizzare il sic (sistema inviti clientela)".** 

| E espositori.ipackima@fieramilano.it<br>A chiara.pugliesi@libero.it<br>INDIETRO                                                                          |
|----------------------------------------------------------------------------------------------------|
| ERA MILANO RHO - ITALY                                                                                                    |
| Gentile Chiara Pugliesi - DONDAKE CENTER,                                                                                                    |
| mancano pochi giorni a IPACK-IMA 2025, ricordati di INVITARE I TUOI CLIENTI!                                                                             |
| Segui questi semplici consigli:                                                                                                    |
| 1. Entra nella tua area riservata https://ticketonline.fieramilano.it/SIC/exp/home.do?<br>authCode=22a6d681b0122765e12db298618a009d&formId=545251&id=id7 |
| 2. Invia i codici a disposizione                                                                                                    |
| 3. Ricorda ai tuoi clienti di utilizzarli per preregistrarsi                                                                                             |
| Sfrutta questo strumento per aumentare il tuo business in Manifestazione!                                                                                |
| Ti aspettiamo!                                                                                                    |
| Cordiali saluti,                                                                                                    |
| il Team IPACK-IMA 2025                                                                                                    |
| Per maggiori informazioni, CONTATTI IL CALL CENTER n. +39.02.4997.6822                                                                                   |
| dal lunedì al venerdì                                                                                                    |
| 09.00 - 18.00                                                                                                    |
| Nei giorni di Manifestazione, il servizio Call Center è attivo anche sabato e domenica.                                                                  |

Cliccando sul **link** ricevuto via e-mail, l'espositore accede direttamente alla piattaforma SIC **senza bisogno di inserire username o password**.

Un volta entrato in piattaforma, occorre leggere e accettare le Condizioni di utilizzo del servizio.

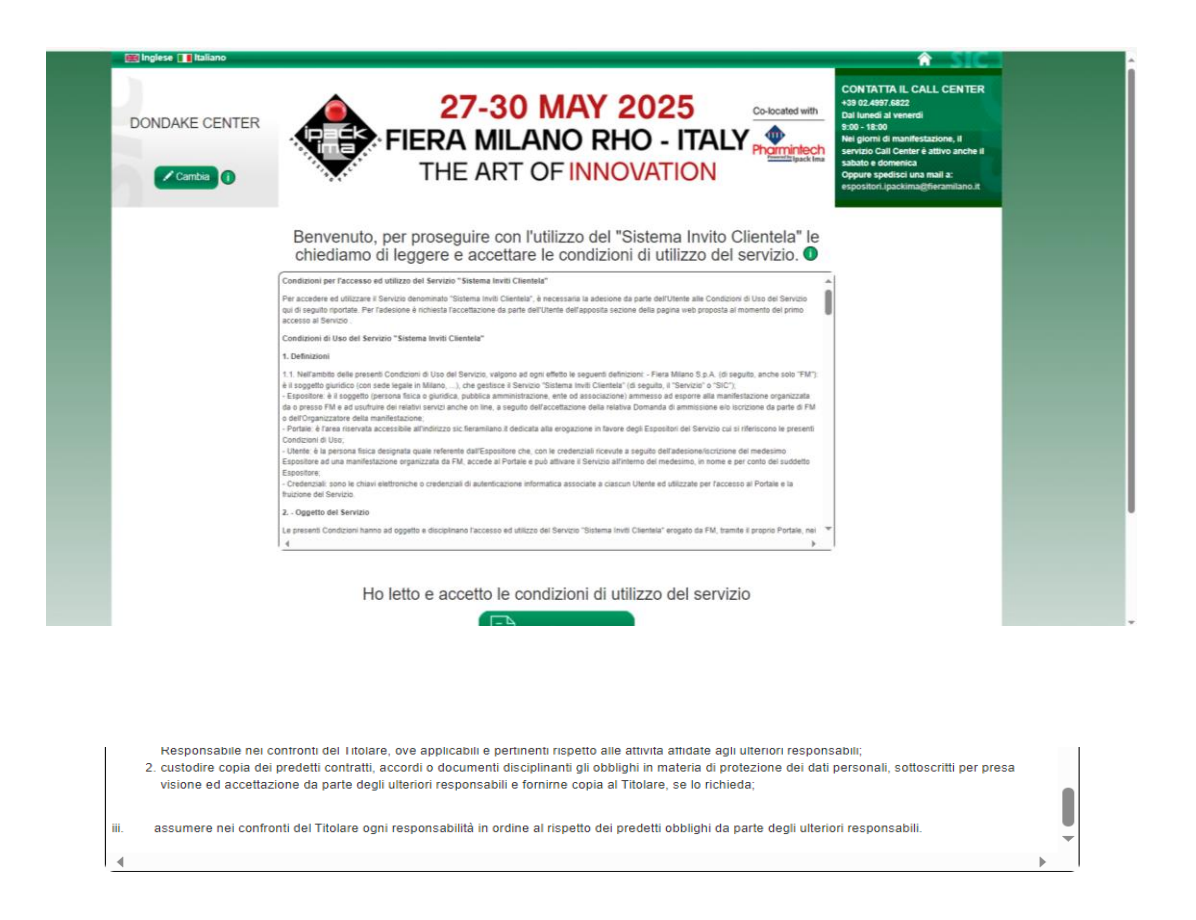

Ho letto e accetto le condizioni di utilizzo del servizio

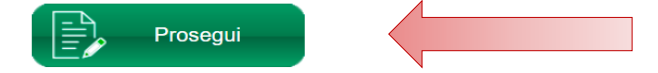

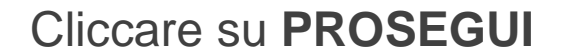

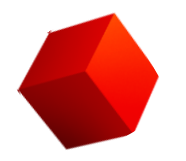

HOME PAGE SIC: in questa schermata, l'espositore può visualizzare il numero di codici invito assegnati dalla segreteria e monitorare lo stato degli invii una volta effettuati.

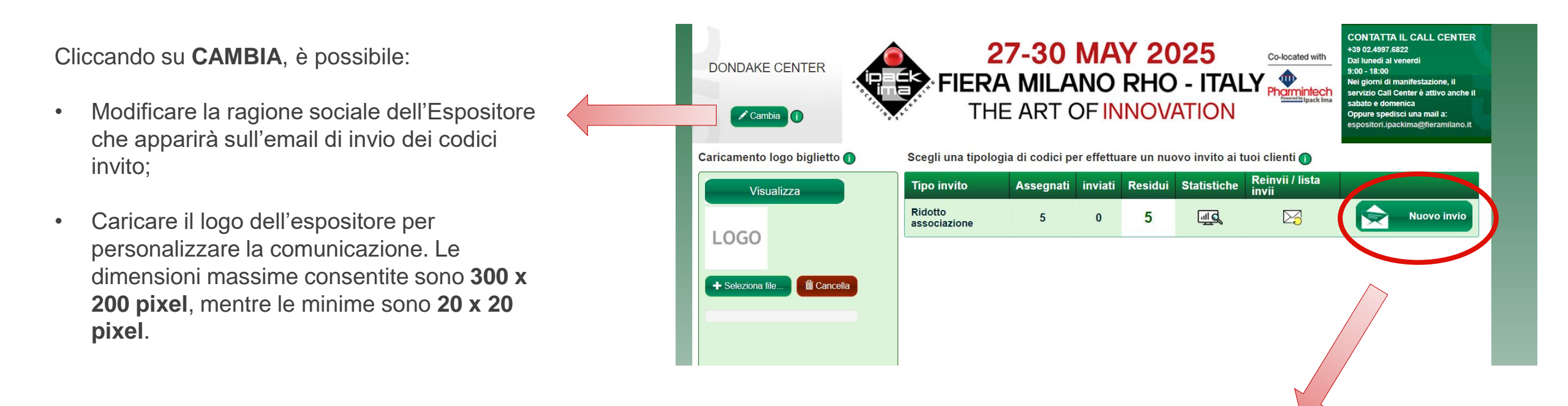

Per iniziare a inviare le e-mail ai clienti, clicca sul pulsante NUOVO INVIO.

## Step 1: preparazione lista per invio

Nella sezione **STEP 1**, è possibile personalizzare l'invio dei codici ai clienti.

Si possono aggiungere i nominativi in due modi:

- **Inserimento manuale**: aggiungendo i contatti uno alla volta (schermata a sinistra).
- **Caricamento di un file Excel**: importando un elenco già compilato (schermata a destra).
- È possibile combinare entrambe le modalità.

**NB**: se desideri assegnare un numero diverso di codici ai singoli clienti, ti consigliamo di utilizzare il file **"Esempio file excel completo"**, <u>scaricabile qui</u>, che permette di gestire la quantità di inviti assegnati. Il formato corretto è il seguente:

| Email contatto       | Numero codici | Nome contatto |
|----------------------|---------------|---------------|
| contatto1@dominio.it | 1             | Mario Rossi   |
| contatto2@dominio.it | 2             | Marina Verdi  |
| contatto3@dominio.it | 1             | Luigi Bianchi |
| contatto4@dominio.it | 4             | Fabio Ferrari |
| contatto5@dominio.it | 1             | Dario Sacchi  |

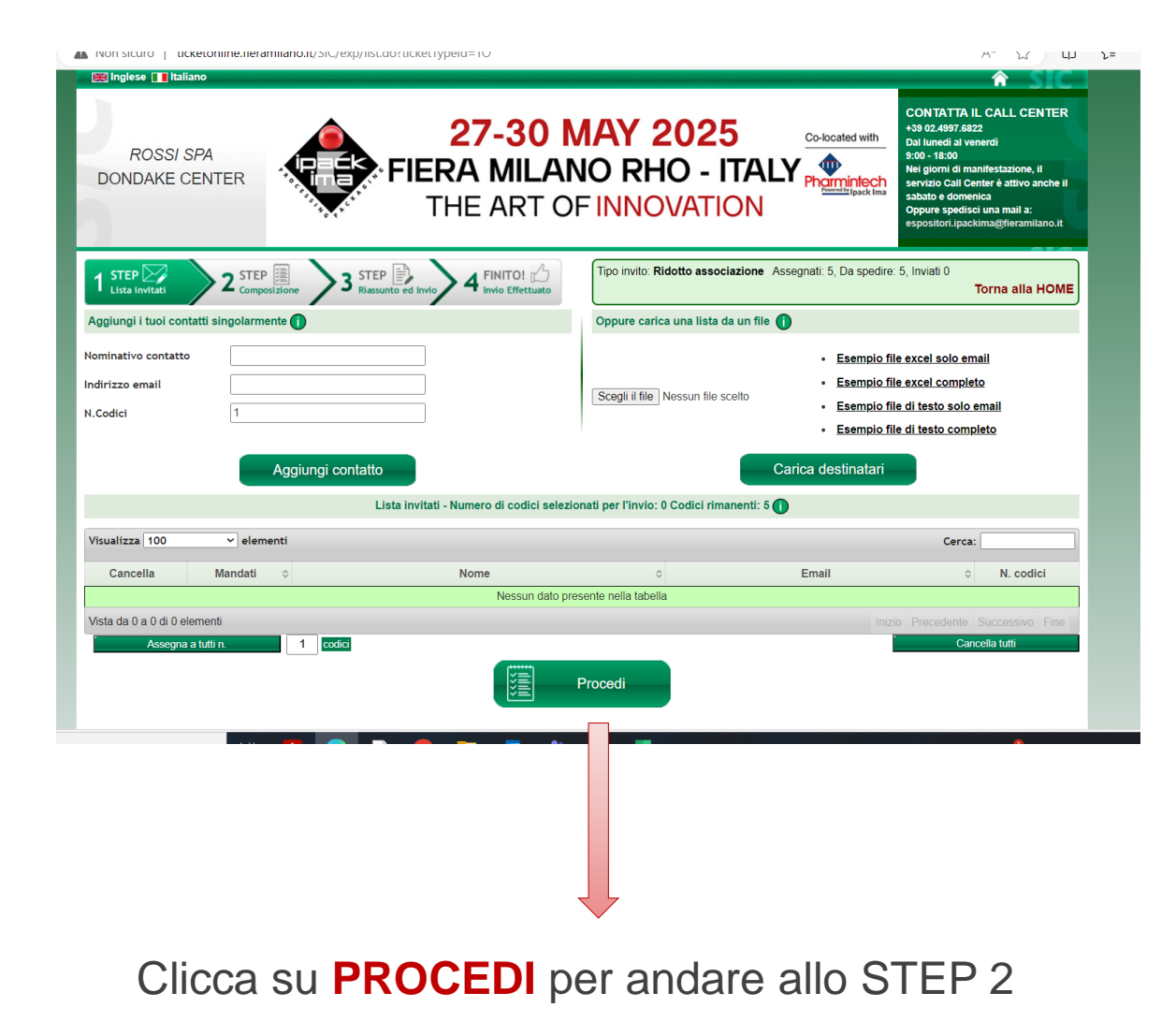

# Step 2: composizione messaggio

Nella sezione **STEP 2**, è possibile personalizzare il messaggio email per i clienti.

- Nel box sulla sinistra, si può inserire un **testo**, che verrà visualizzato nella parte evidenziata del box sulla destra. Il testo dell'e-mail proposto nel box a destra è standard e non richiede alcuna personalizzazione;
- Cliccando su SELEZIONA FILE è possibile inserire il logo dell'azienda. Il file deve avere dimensioni massime di 300x200 pixel e 300kB (formati consigliati .jpeg e .png). Si può caricare un logo diverso per ogni invio, così da personalizzare ulteriormente la comunicazione se necessario;
- Cliccando su CAMBIA è possibile modificare il nome azienda visualizzato;
- Cliccando su INVIA EMAIL DI TEST si verificano le modifiche apportate al messaggio prima dell'invio definitivo;
- Cliccando su **ANTEPRIMA**, si visualizza il facsimile dell'e-mail personalizzata che verrà inviata ai destinatari selezionati.

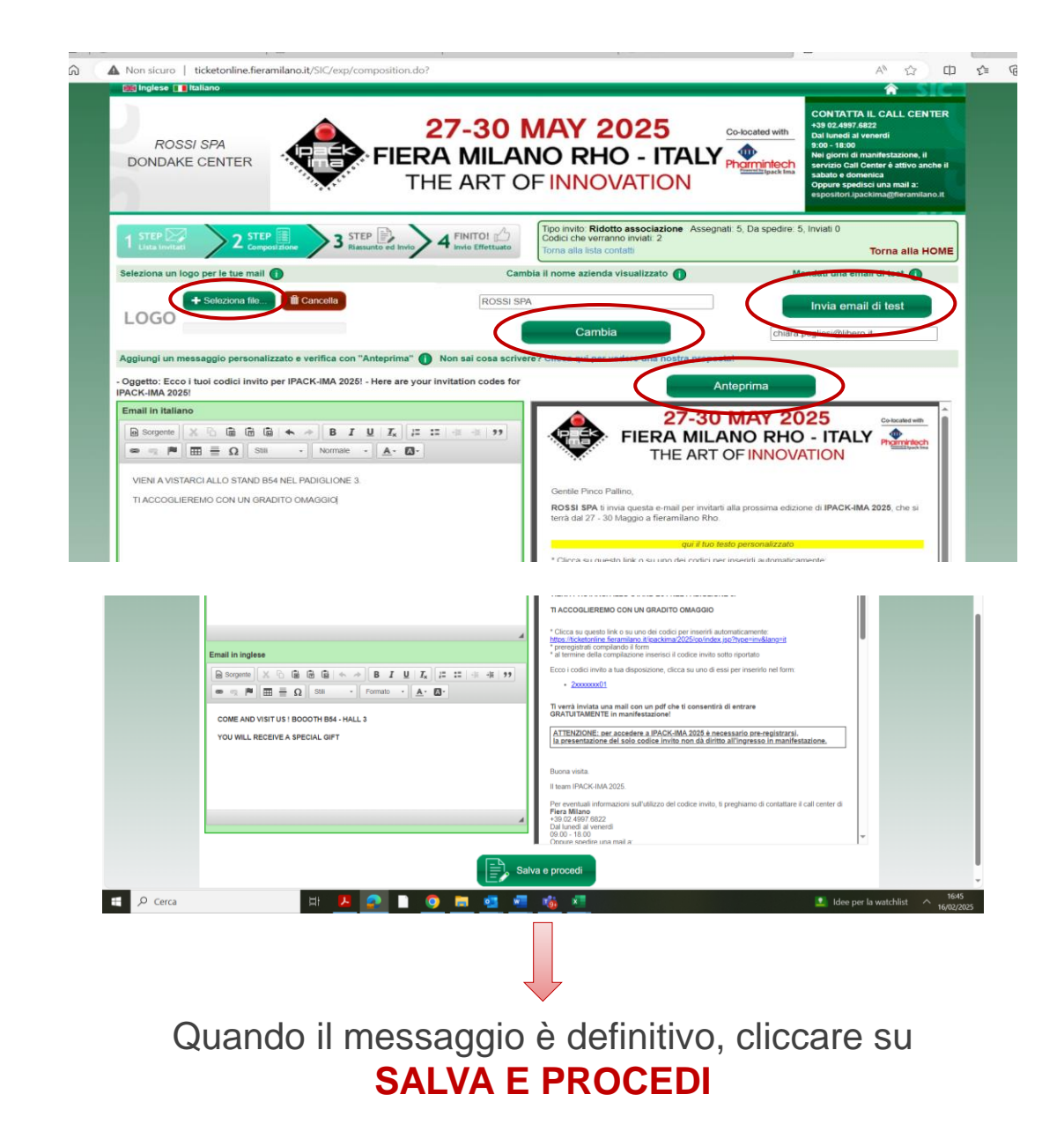

# Step 3: riassunto e invio

Prima dell'invio definitivo, è possibile:

- Controllare la **lista dei destinatari** e i numero di codici assegnati a ciascuno (box a sinistra);
- **Modificare l'invio** tornando agli step precedenti cliccando su Torna alla composizione del messaggio.

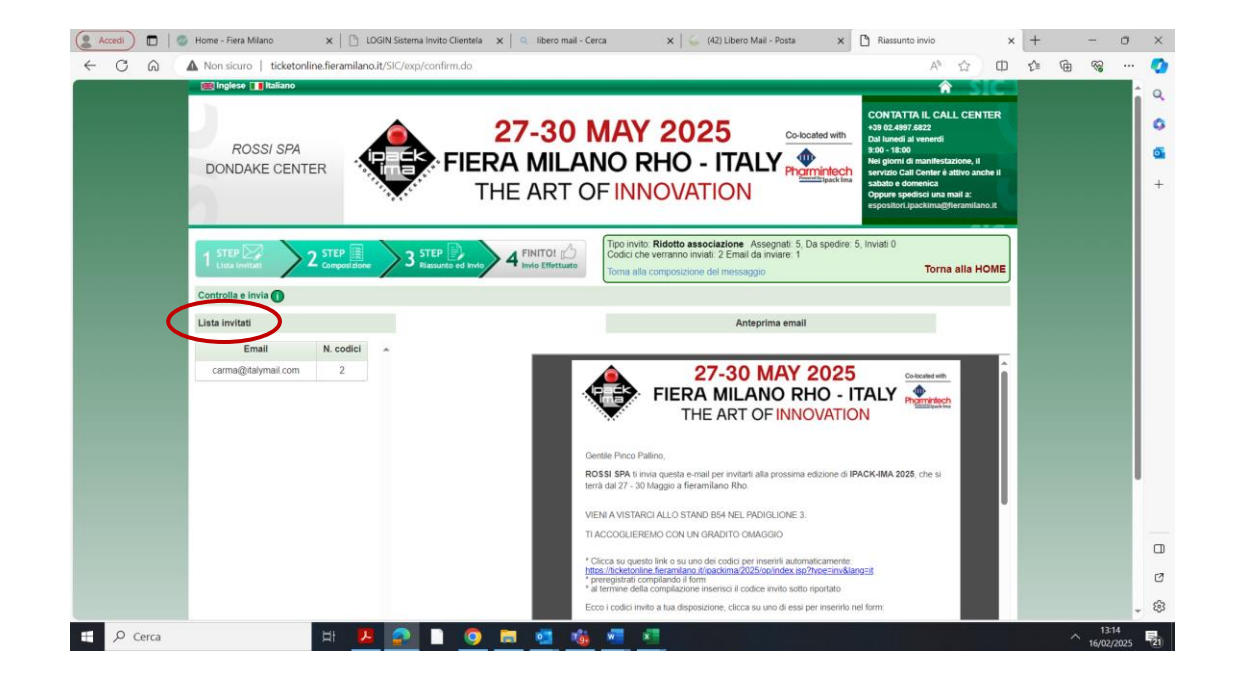

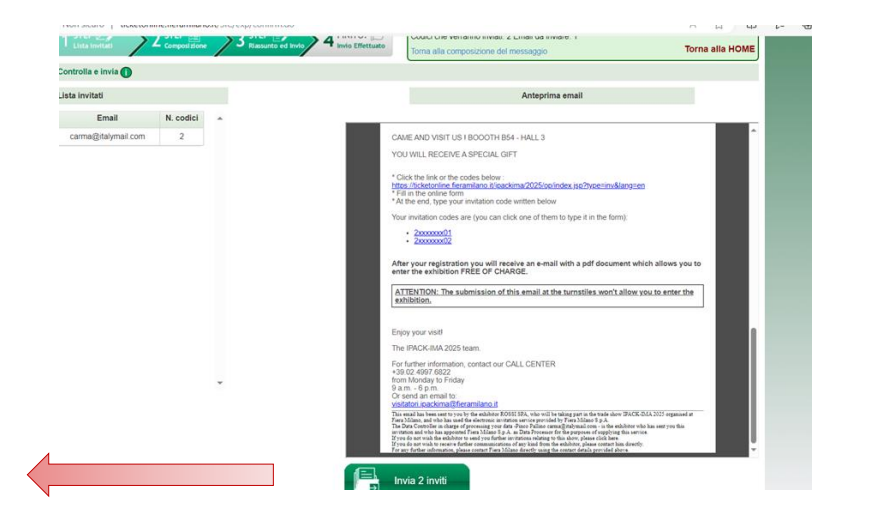

Per procedere con l'invio, cliccare su INVIA INVITI

### Step 4: Invio effettuato

Le e-mail vengono processate dal sistema, che invia circa 30-40 e-mail al minuto.

Una volta terminato l'invio, è possibile tornare nella **HOME PAGE**.

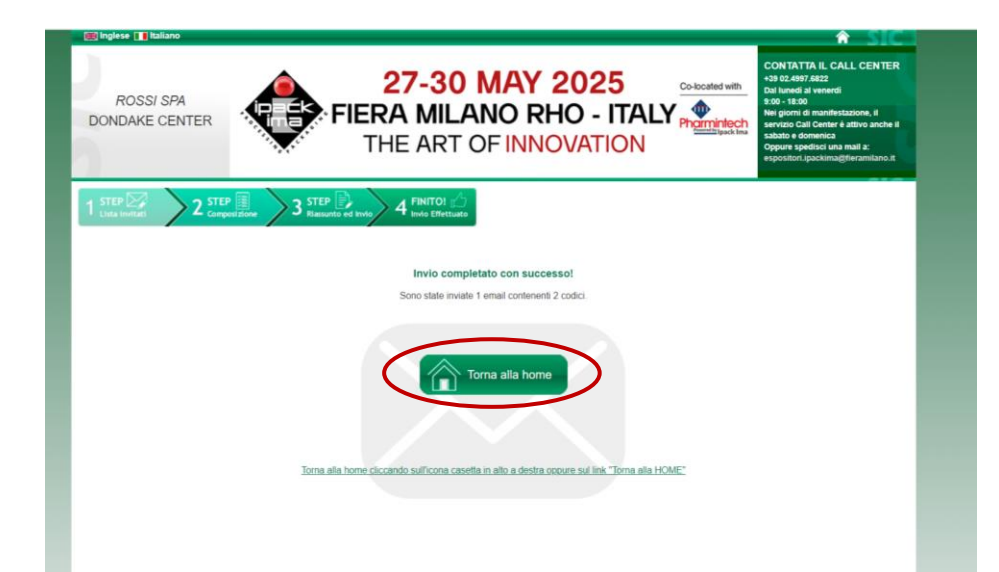

Questa è **la mail che il cliente riceve dall'espositore**. Per effettuare la preregistrazione il cliente dovrà cliccare direttamente sul codice invito o sul **link contenuto nella mail** e utilizzare il codice indicato.

| Gentile [Nome]  ROSSI SPA ti invia questa e-mail per invitarti alla prossima edizione di IPACK-IMA 2025, che si terrà dal 27 - 30 Maggio a fjegggjilgge Rho.  VIENI A VISITARCI ALLO STAND B54 NEL PADIGLIONE 3.  TACCOGLIEREMO CON UN GRADITO OMAGGIO  * Clicca su questo link o su uno dei codici per inserirli automaticamente: https://tickstonline.fieramilano.it/ipackima/2025/op/index.isp?type=imsklang=it - peregrava compilazione inserisci il codice invito sotto riportato  E es i oscisti invito a lune disposizione, clicca su uno di essi per inserirlo nel (ogg);  2 2558455866 2 2218300115  Ti verrà inviata una mail con un pdf che ti consentirà di entrare GRATUITAMENTE in manifestazione!  ATTENZIONE: per accedere a IPACK-IMA 2025 è necessario pre_registraraj. Ia presentazione del solo codice invito non dà diritto all'ingresso in manifestazione.  Buona visita.  Ltegg IPACK-IMA 2025.  Per eventuali informazioni sull'utilizzo del codice invito, ti preghiamo di contattare il call center di Fiera Milano +30.02.4987.6822 Dal lunedi al venerdi 0.300 -18.00 Oppure specire una mail a: intervatione dei andia: intervatione dei andia: i |                                                                                                    | 27-30 MAY 2025<br>FIERA MILANO RHO - ITALY<br>THE ART OF INNOVATION                                                                                                    |
|----------------------------------------------------------------------------------------------------|----------------------------------------------------------------------------------------------------|----------------------------------------------------------------------------------------------------|
| ROSSI SPA ti invia questa e-mail per invitarti alla prossima edizione di IPACK-IMA 2025, che si terrà<br>dal 27 - 30 Maggio a fjeggojijago Rho.<br>VIENI A VISITARCI ALLO STAND B54 NEL PADIGLIONE 3.<br>TI ACCOGLIEREMO CON UN GRADITO OMAGGIO<br>* Clicca su questo link o su uno dei codici per inseririli automaticamente:<br>https://ticketonline.fieramilano.it/ipackima/2025/op/index.isp?type=inv⟨=it<br>* peregistrati compilarito it/gogt;<br>* al termine della compilazione inserisci il codice invito sotto riportato<br>E e codici invito a bue disposizione, clicca su uno di essi per inserirlo nel fogo;<br>• 2558455866<br>• 2218300115<br>Ti verrà inviata una mail con un pdf che ti consentirà di entrare<br>GRATUITAMENTE in manifestazione!<br>ATTENZIONE: per accedere a IPACK-IMA 2025 è necessario pre_registrarsi,<br>la presentazione del solo codice invito non dà diritto all'ingresso in manifestazione.<br>Buona visita.<br>Il team IPACK-IMA 2025.<br>Per eventuali informazioni sull'utilizzo del codice invito, ti preghiamo di contattare il call center di Fiera<br>Milano<br>+39.02.4997.6822<br>Dal lunedi al venerdi<br>0.00 - 18.00<br>Oppure spedire una mail a:<br>reintarei faceliane dei solo codice invito.                                                                                                    | Gentile [Nome]                                                                                                    |                                                                                                    |
| VIENI A VISITARCI ALLO STAND B54 NEL PADIGLIONE 3.<br>TI ACCOGLIEREMO CON UN GRADITO OMAGGIO<br>* Clicca su questo link o su uno dei codici per inserirli automaticamente:<br>https://ticketonline.fieramilano.it/ipackima/2025/op/index.jsp?type=inv⟨=it<br>pregrasuar compilazione inserisci il codice invito sotto riportato<br>* a termine della compilazione inserisci il codice invito sotto riportato<br>Este i codici inde a lue disposizione, clicca su uno di essi per inserirlo nel (ogg);<br>• 2558455866<br>• 2218300115<br>Ti verrà inviata una mail con un pdf che ti consentirà di entrare<br>GRATUITAMENTE in manifestazione!<br>ATTENZIONE: per accedere a IPACK-IMA 2025 è necessario pre_tregistransi,<br>la presentazione del solo codice invito non dà diritto all'ingresso in manifestazione.<br>Buona visita.<br>Iltean IPACK-IMA 2025.<br>Per eventuali informazioni sull'utilizzo del codice invito, ti preghiamo di contattare il call center di Fiera<br>Milano<br>+39.02.4997.6822<br>Dal luncei al venerdi<br>0.00 - 18.00<br>Oppure spedire una mail a:<br>micato di contattare il call center di Fiera                                                                                                    | ROSSI SPA ti invia<br>dal 27 - 30 Maggio                                                                                          | । questa e-mail per invitarti alla prossima edizione di <b>IPACK-IMA 2025,</b> che si terrà<br>।a <b>िंहदत्राग्रीहत्तुह Rh</b> o.                                                                                                    |
| TI ACCOGLIEREMO CON UN GRADITO OMAGGIO * Clicce su questo link o su uno dei codici per inserirli automaticamente:<br>http://ticketonline.fisramilano.it/ipackima/2025/op/index.isp?type=inv⟨=it Pregessar Complitation (2000) * al termine della compilazione inserisci il codice invito sotto riportato Energi control invito a turo di sposizione, clicca su uno di essi per inserirlo nel (2007) • 25584558866 • 2218300115 Ti verrà inviata una mail con un pdf che ti consentirà di entrare GRATUITAMENTE in manifestazione! ATTENZIONE: per accedere a IPACK-IMA 2025 è necessario pre_registrarsi. Ia presentazione del solo codice invito non dà diritto all'ingresso in manifestazione. Buona visita. Itteary IPACK-IMA 2025. Per eventuali informazioni sull'utilizzo del codice invito, ti preghiamo di contattare il call center di Fiera Milano +39.02.4997.6822 Dal lunedi al venerdi 0.00 - 18.00 Oppure spedire una mail a:                                                                                                    | VIENI A VISITARC                                                                                                    | I ALLO STAND B54 NEL PADIGLIONE 3.                                                                                                    |
| * Clicca su questo link o su uno dei codici per inserirli automaticamente:<br>https://ticketonline.fieramilano.it/jpackima/2025/op/index.jsp?type=inv⟨=it<br>prergistrati compilando it/gggg * al termine della compilazione inserisoi il codice invito sotto riportato En i codici invito a bue disposizione, clicca su uno di essi per inserirlo nel [ggg; • 2558455866 • 2218300115 Ti verrà inviata una mail con un pdf che ti consentirà di entrare GRATUITAMENTE in manifestazione! ATTENZIONE: per accedere a IPACK-IMA 2025 è necessario pre_registrarai,<br>la presentazione del solo codice invito non dà diritto all'ingresso in manifestazione. Buona visita. Iteam informazioni sull'utilizzo del codice invito, ti preghiamo di contattare il call center di Fiera Milano +39.02.4997.6822 Dal lunedi al venerdi 0.00 - 18.00 Oppure spedire una mail a:                                                                                                    | TI ACCOGLIEREM                                                                                                    | IO CON UN GRADITO OMAGGIO                                                                                                    |
| Prespisoral compilation (2000) * al termine della compilazione inserisci il codice invito sotto riportato Ecce i cedisi invito e lue disposizione, clicca su uno di essi per inserirlo nel (2000) 2558455866 2218300115 Ti verrà inviata una mail con un pdf che ti consentirà di entrare GRATUITAMENTE in manifestazione! ATTENZIONE: per accedere a IPACK-IMA 2025 è necessario pre_tegistrarsi, la presentazione del solo codice invito non dà diritto all'ingresso in manifestazione. Buona visita. Il team IPACK-IMA 2025. Per eventuali informazioni sull'utilizzo del codice invito, ti preghiamo di contattare il call center di Fiera Milano +39.02.4997.6822 Dal lunedi al venerdi 0.00 - 18.00 Oppure spedire una maila:                                                                                                    | * Clicca su questo<br>https://ticketonlin                                                                                         | ) link o su uno dei codici per inserirli automaticamente:<br>le.fieramilano.it/ipackima/2025/op/index.jsp?type=inv⟨=it                                                                                                    |
| Esse i cedici incite a tue disposizione, clicca su uno di essi per inserirlo nel (2007); 2558455866 2218300115 Ti verrà inviata una mail con un pdf che ti consentirà di entrare GRATUITAMENTE in manifestazione! ATTENZIONE: per accedere a IPACK-IMA 2025 è necessario precregistrarsi, la presentazione del solo codice invito non dà diritto all'ingresso in manifestazione, Buona visita. Il team IPACK-IMA 2025. Per eventuali informazioni sull'utilizzo del codice invito, ti preghiamo di contattare il call center di Fiera Milano +39.02.4997.6822 Dal lunedi al venerdi 0.00 - 18.00 Oppure spedire una mail a:                                                                                                    | * al termine della                                                                                                    | ipitendo it (2000)<br>compilazione inserisci il codice invito sotto riportato                                                                                                    |
| ATTENZIONE: per accedere a IPACK-IMA 2025 è necessario <u>prestegiatrarai</u> ,<br><u>la presentazione del solo codice invito non dà diritto all'ingresso in manifestazione.</u><br>Buona visita.<br><u>Il team</u> IPACK-IMA 2025.<br>Per eventuali informazioni sull'utilizzo del codice invito, ti preghiamo di contattare il call center di <b>Fiera</b><br><u>Milano</u><br>+39.02.4997.6822<br>Dal lunedi al venerdi<br>00.00 - 18.00<br>Oppure spedire una mail a:                                                                                                    | 22183001 Ti verrà inviata ur GRATUITAMENTE                                                                                        | 15<br>1a mail con un pdf che ti consentirà di entrare<br>in manifestazione!                                                                                                    |
| Buona visita.<br>I <u>I team</u> IPACK-IMA 2025.<br>Per aventuali informazioni sull'utilizzo del codice invito, ti preghiamo di contattare il call center di <b>Fiera<br/>Milano</b><br>+39.02.4997.6822<br>Dal lunedi al venerdi<br>09.00 - 18.00<br>Oppure spedire una mail a:                                                                                                    | ATTENZIONE: per<br>la presentazione                                                                                               | <u>: accedere a IPACK-IMA 2025 è necessario pre-registrarsi.<br/>del solo codice invito non dà diritto all'ingresso in manifestazione.</u>                                                                                                    |
| IL team IPACK-IMA 2025.<br>Per eventuali informazioni sull'utilizzo del codice invito, ti preghiamo di contattare il call center di <b>Fiera<br/>Milano</b><br>+39.02.4997.6822<br>Dal lunedi al venerdi<br>09.00 - 18.00<br>Oppure spedire una mail a:                                                                                                    | Buona visita.                                                                                                    |                                                                                                    |
| Per eventuali informazioni sull'utilizzo del codice invito, ti preghiamo di contattare il call center di Fiera<br>Milano<br>+39.02.4997.6822<br>Dal lunedi al venerdi<br>09.00 - 18.00<br>Oppure spedire una mail a:                                                                                                    | ILteam IPACK-IMA                                                                                                    | 2025.                                                                                                    |
| Del lunedi al venerdi<br>09.00 - 18.00<br>Oppure spedire una mail a:                                                                                                    | Per eventuali infor<br>Milano<br>+39.02.4997.6822                                                                                 | mazioni sull'utilizzo del codice invito, ti preghiamo di contattare il call center di <b>Fiera</b>                                                                                                    |
| 09.00 - 18.00<br>Oppure spedire una mail a:                                                                                                    | Dal lunedì al vene                                                                                                    | rdi                                                                                                    |
| oppure specire una mail a:                                                                                                    | 09.00 - 18.00                                                                                                    |                                                                                                    |
| VINIEMENT I EDUCKTETEMENTEMENTEMENTEMENTEMENTEMENTEMENTE                                                                                                    | visitatori.ipackimi                                                                                                    | na maiua:<br>a@fieramilano.it                                                                                                    |
| visiteteri inselvine (Aferenzilene it                                                                                                    | (Lteam IPACK-IMA<br>Per eventuali infor<br>Milano<br>+33.02.4997.6822<br>Dal lunedi al vene<br>09.00 - 18.00<br>Oppure spedire ui | .2025.<br>mazioni sull'utilizzo del codice invito, ti preghiamo di contattare il call center di <b>Fier</b> i<br>!<br>rdi<br>na mail a:                                                                                                    |
| A DESCRIPTION OF A DESCRIPTION OF A DESC | che ha utilizzato il servizi<br>Il titolare del trattamento                                                                       | nana commanda com capounde in Cool on par recipante das mosta involvime, auto organizzata presso Hera Milano,<br>io informatico di invio degli inviti, messo a disposizione da Fiera Milano S.p.A.<br>o dei Suoi dati - Pinco Pallino commañdialymai.com- è Vespositore che le sta inviando questo invito e che ha |

desidnato Fiera Milano S.o.A. quale responsabile di tale trattamento per la fornitura di questo servizio.

#### Statistiche

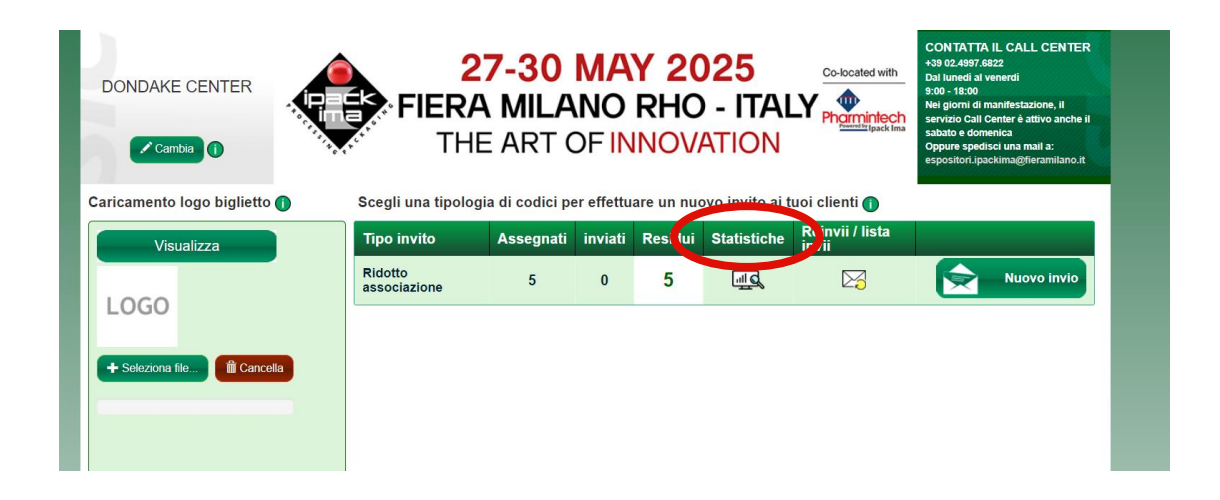

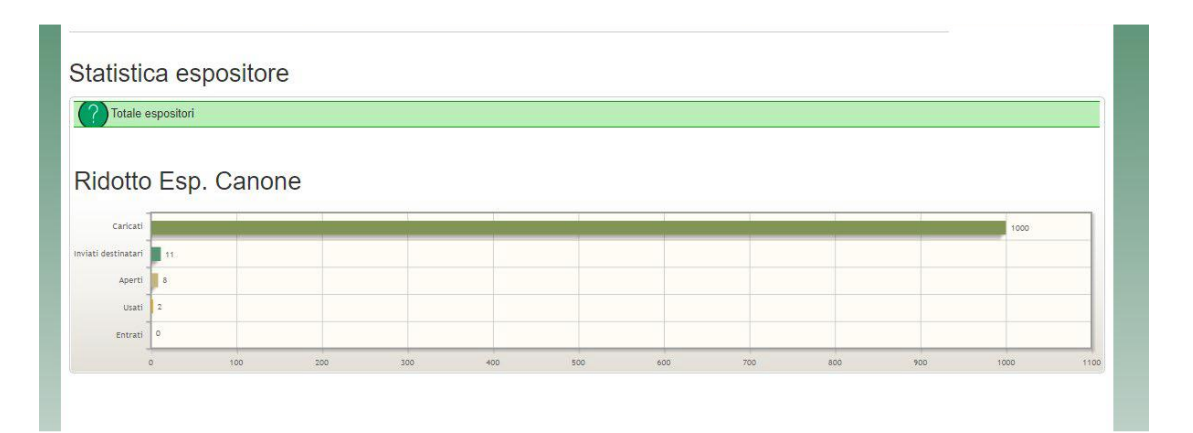

Cliccando su **STATISTICHE** è possibile visualizzare i seguenti dati sui codici invito:

- Caricati
- Inviati destinatari
- Aperti (sono le mail lette)
- Usati
- Entrati: sono i visitatori entrati in manifestazione (il dato si aggiornerà dopo la fiera)

### Reinvii / lista invii

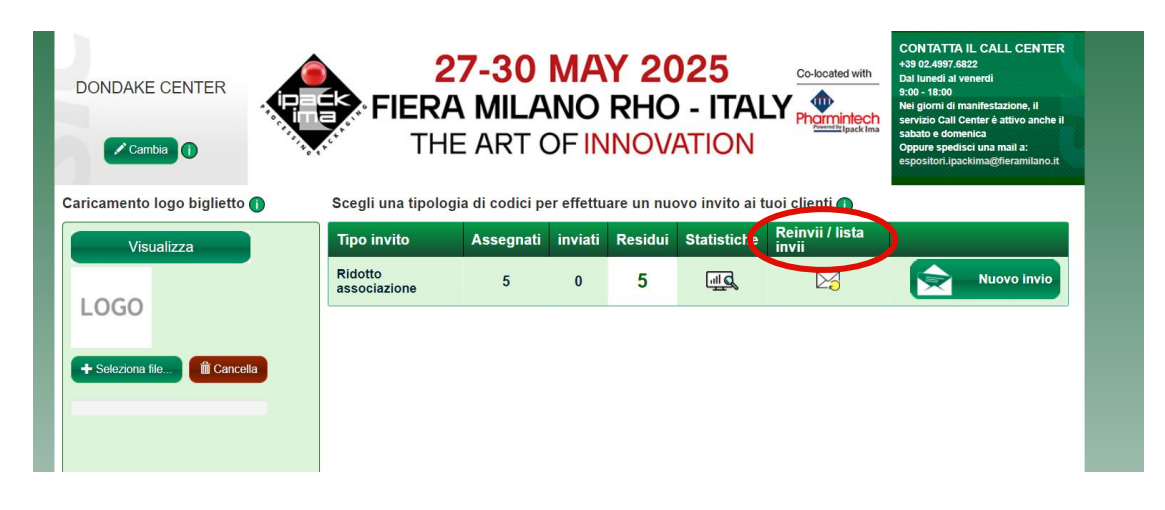

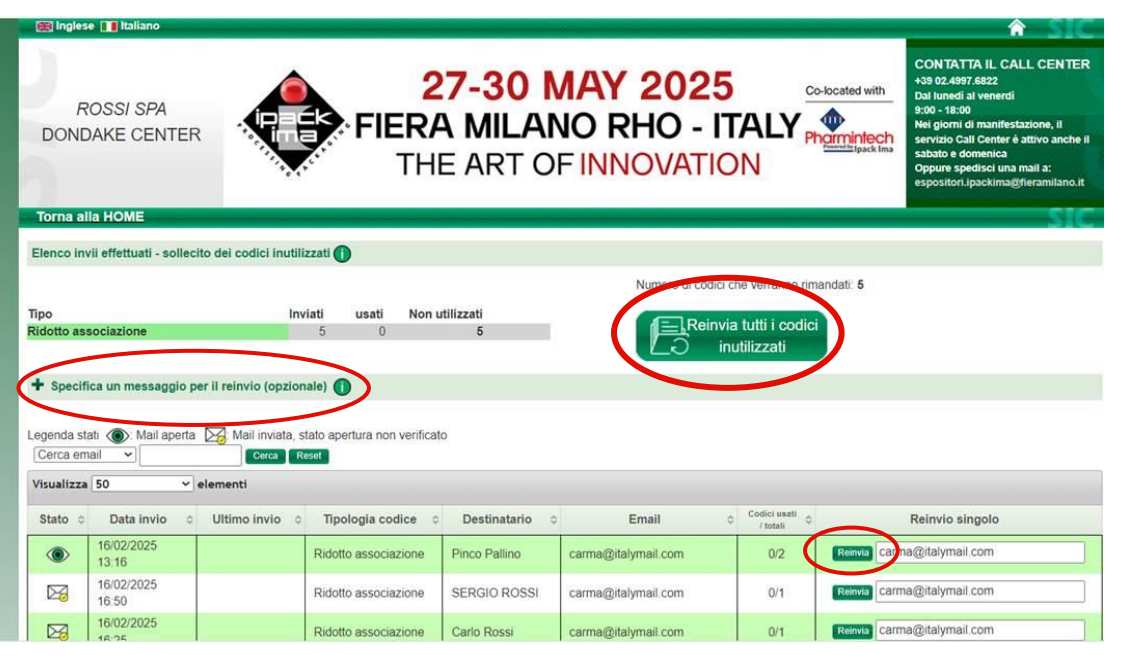

In questa sezione, **vengono riepilogati tutti gli invii** effettuati, con l'indicazione dei codici che non sono ancora stati utilizzati.

È possibile visualizzare lo stato di ogni invio

🔘 Mail aperta 🛛 🔀 Mail inviata, stato apertura non verificato

- I codici possono essere reinviati singolarmente, anche a un indirizzo e-mail diverso da quello utilizzato per il primo invio. Occorre cliccare su REINVIA (pulsante a destra dell'indirizzo mail)
- REINVIA TUTTI I CODICI INUTILIZZATI: indica il totale dei codici che verranno reinviati.
- SPECIFICA UN MESSAGGIO PER IL REINVIO (OPZIONALE): consente di aggiungere un messaggio personalizzato all'e-mail di rinvio.

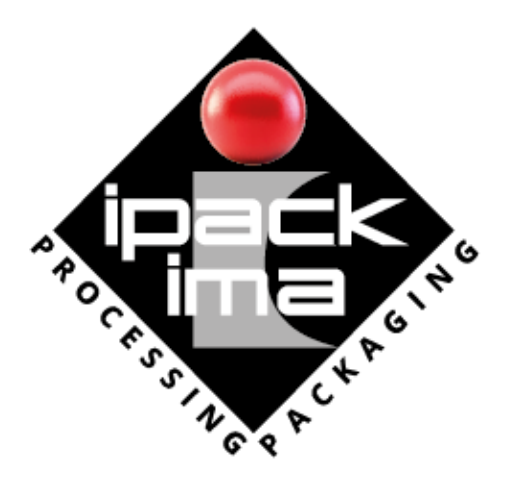

# **SEE YOU**

Per support tecnico: Call Center Fiera Milano +39 02 4997 6822

#### ipackima.com

Ipack Ima Srl - Tel. +39.02.3191091 - ipackima@ipackima.it

FOLLOW US:

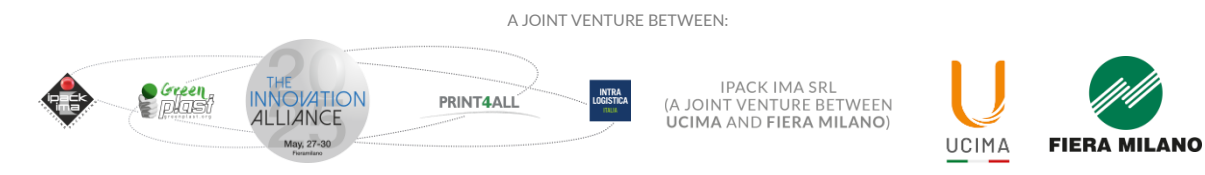